tow lo...

1. Starte die Eversports App auf Deinem Smartphone oder Tablet.

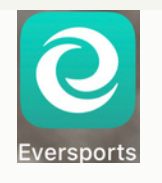

2. Gehe in den Bereich "Entdecken" und gib "Selb" als Ort an und wähle "Yoga" als Sportart aus.

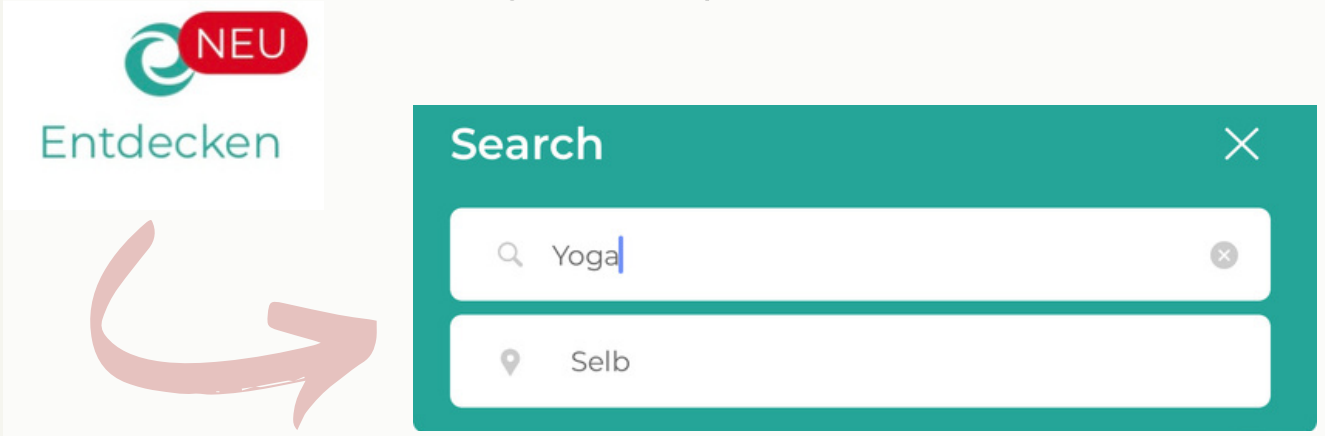

3. Klicke auf das Profil von Sosein Yoga.

**TIPP**: Klicke auf das Herz im Bild oben rechts und speichere Sosein Yoga unter Deinen Favoriten ab und das Profil erscheint dann künftig auf Deinem Startbildschirm.

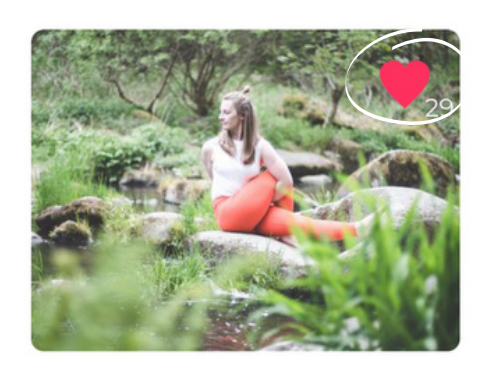

Sosein Yoga Goetheplatz 1, 95100 Selb ★ ★ ★ ★ ★ 4.9

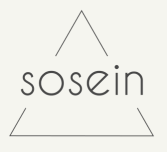

ow /o ...

 Wähle die Yogastunde bzw.
 Veranstaltung aus, an der Du teilnehmen möchtest.

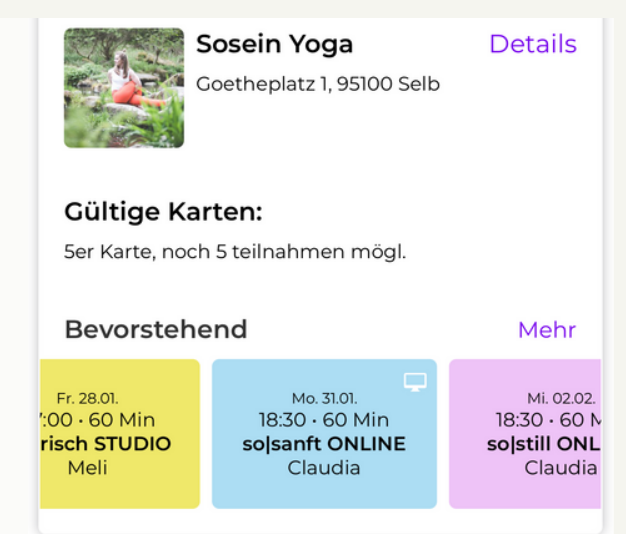

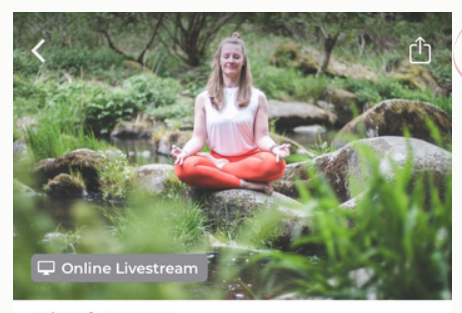

sojsanft ONLINE Mo. 31.01., 18:30 - 19:30 (60 Min)

#### Details:

Entspannter Hatha-Vinyasa-Mix. Gut auch für Anfänger ...

#### Informationen zum Online Livestream:

Informiere dich vorab in der Beschreibung der gebuchten Aktivität, welchen Streaming-Anbieter dein Studio zur Online-Übertragung nutzt. Gängig genutzte Anbieter sind <u>mehr</u>

Niveau: Einsteiger

Preise:

Willkommensticket · 10,00 €

Karte oder Membership ändern oder einsehen 🕻

zt teilnehmen mit **5er Karte**  5. In der Detailansicht findest Du eine genauere Kursbeschreibung, Infos zum Onlinestreaming, Preisen sowie den Stornobedingungen.

> Falls Du bereits eine gültige Karte besitzt, wird Dir diese hier angezeigt.

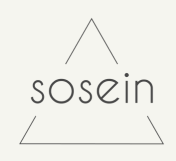

How To ...

| 6                                                                                                    | . Andernfalls wähle                                                       | ler wäh                                                                         | Wähle eine Karte oder Membership<br>Karten Memberships |                                                                                                    |                |  |
|----------------------------------------------------------------------------------------------------|---------------------------------------------------------------------------|---------------------------------------------------------------------------------|--------------------------------------------------------|----------------------------------------------------------------------------------------------------|----------------|--|
| W                                                                                                    | /ählbaren Services                                                        | s den für Dich                                                                  |                                                        |                                                                                                    |                |  |
| р                                                                                                    | passenden aus.                                                            |                                                                                 |                                                        | Meine Karten Ser Karte Noch 5 Teilnahmen mögl.                                                                                |                |  |
|                                                                                                    | <b>so still ONLINE</b><br>Mi. 26.01., 18:30 - 19:30 (r<br>Lehrer: Claudia | 60 Min)                                                                         | Zusät<br>Wil                                           | zliche Karte kaufen<br>Ilkommensticket                                                                                        | 10,00 € >      |  |
|                                                                                                    | Willkommensticket • 10                                                    | n,00 € Ändern ><br>nethode ><br>heincode eing Einlösen                          | Zio                                                    | zelticket                                                                                                    | () 12,00 € >   |  |
|                                                                                                    | Wähle eine Zahlungsn                                                      |                                                                                 | 5er                                                    | Karte                                                                                                    | 1 55,00 € >    |  |
|                                                                                                    | Aktions- oder Gutsc                                                       |                                                                                 | 10e                                                    | r Karte                                                                                                    | (1) 105,00 € > |  |
|                                                                                                    |                                                                           |                                                                                 | 206                                                    | er Karte                                                                                                    | (1) 200,00 € > |  |
| <ul> <li>7. Wähle eine Zahlungsmethode aus.</li> <li>8. Klicke auf "Jetzt buchen" und schließe Deinen Kauf ab.</li> </ul> |                                                                           |                                                                                 |                                                        | Zahlungsmethoden<br>Prov Apple Pay<br>Gebührenfrei<br>Cebührenfrei<br>PayPal<br>Gebührenfrei<br>SOFORT Überve<br>Gebührenfrei | ><br>>         |  |
|                                                                                                    |                                                                           | <b>sojstill ONLINE</b><br>Mi. 26.01., 18:30 - 19:30 (60 Min)<br>Lehrer: Claudia | ×                                                      |                                                                                                    |                |  |
|                                                                                                    |                                                                           | Willkommensticket • 10,00 €                                                     | Ändern >                                               |                                                                                                    |                |  |
|                                                                                                    |                                                                           | PayPat PayPal                                                                   | >                                                      |                                                                                                    |                |  |
|                                                                                                    |                                                                           | Aktions- oder Gutscheincode eing                                                | Einlösen                                               |                                                                                                    |                |  |
|                                                                                                    |                                                                           | ıo,oo €<br>Jetzt buchen                                                         |                                                        |                                                                                                    |                |  |
| sosein                                                                                                    |                                                                           |                                                                                 |                                                        |                                                                                                    |                |  |

ow /o...

9. Nach erfolgreichem Abschluss Deiner Buchung erhältst Du eine Bestätigungsmail.

10. Eine Übersicht Deiner gebuchten und bevorstehenden Veranstaltungen findest Du im Bereich "Buchungen".

Dort findest Du auch den Streaming-Link 15min vor Beginn einer Online Klasse.

### Nächste Buchung

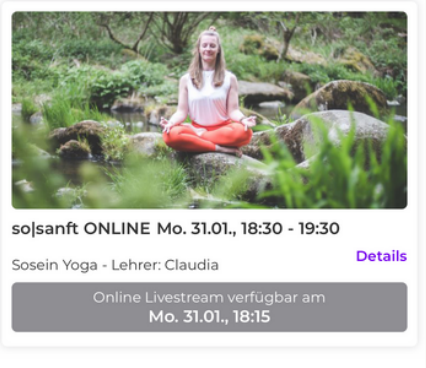

#### Favoriten

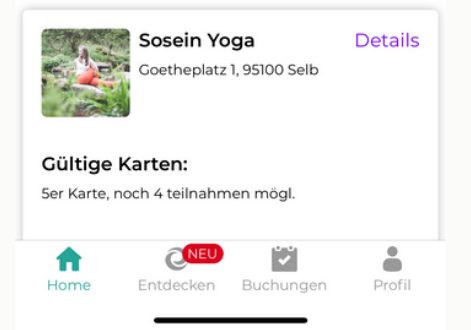

Deine nächste Veranstaltung wird
 Dir auf dem Homescreen von
 Eversports angezeigt.

Buchungen

so|sanft ONLINE Mo. 31.01., 18:30 - 19:30

Ser Karte

Kommende Buchungen

Vielen Dank f
ür deine Buchung!

Kalendereintrag wurde erfolgreich exportiert

n Buchunaen

Details

so|sanft ONLINE

Mo. 31.01., 18:30 - 19:30 (60 Min)

Kalendereintrag versender

Von der Aktivität abmelden

Neue Buchuna

Vergangene Buchungen

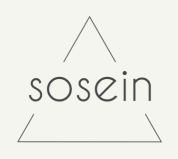

0... ow

## Wie storniere ich eine gebuchte Yogaklasse?

Solltest Du einmal eine gebuchte Yogaklasse nicht besuchen können, wäre es toll, wenn Du Deinen Platz freigibst, damit ihn eine andere Person übernehmen kann.

1. Gehe dafür in den Bereich "Buchungen" und wähle die Veranstaltung, die Du stornieren möchtest.

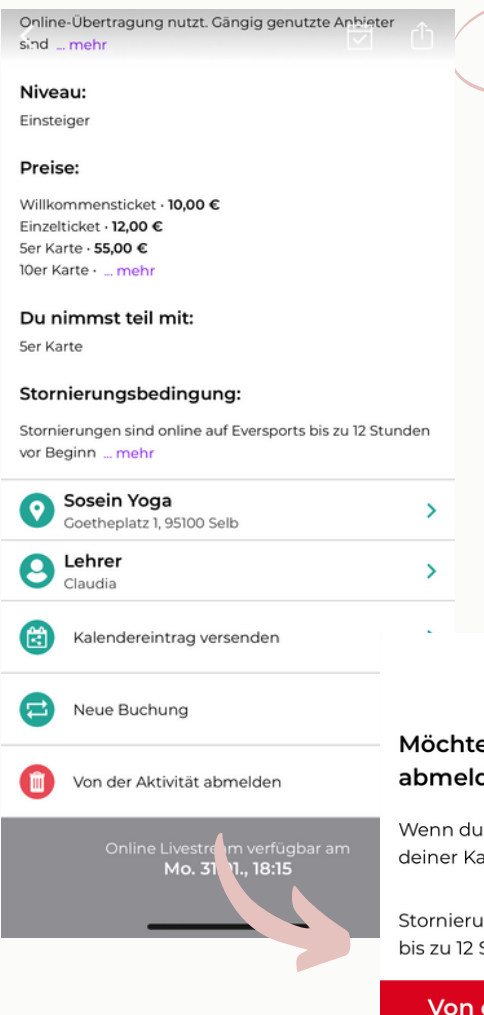

2. Klicke auf "Von der Veranstaltung abmelden" und bestätige Deine Absicht im PopUp-Fenster.

Achte auf die Stornierungsfrist: Innerhalb dieser Frist wird Dir Dein gekauftes Ticket für eine neue Buchung wieder gutgeschrieben. Nach deren Ablauf verfällt Dein Ticket!

Х

Möchtest du dich wirklich abmelden?

Wenn du dich abmeldest, wird die Einheit deiner Karte 5er Karte gutgeschrieben.

Stornierungen sind online auf Eversports bis zu 12 Stunden vor Beginn … mehr

#### Von der Aktivität abmelden

3. Deine Stornierung wird Dir per Mail bestätigt.

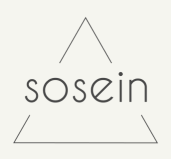